## T R I A L INTERACTIVE

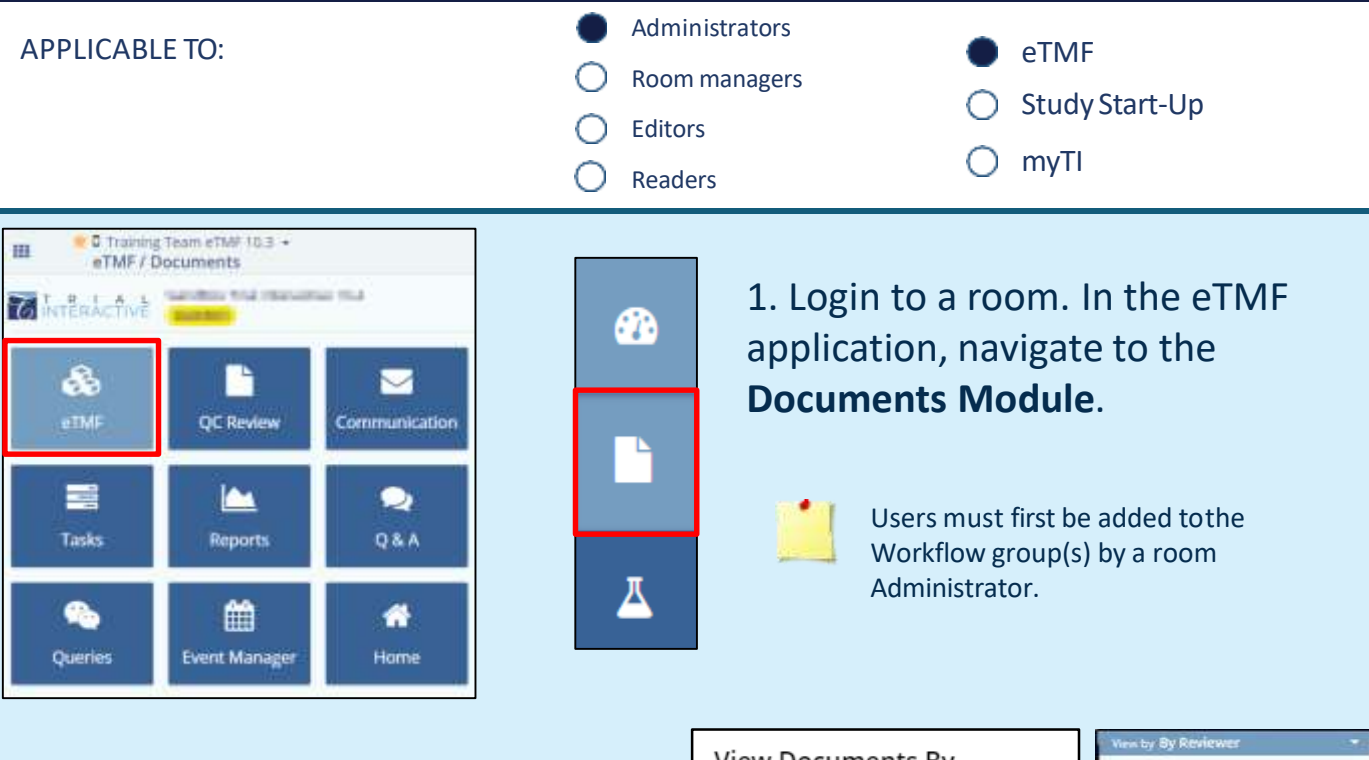

2. Using the 'view by' selector, set **By Reviewer** as the active view.

3.Expand the folder with the name of the reviewer whose claimed documents you need to reassign. Click on the **Claimed** subfolder.

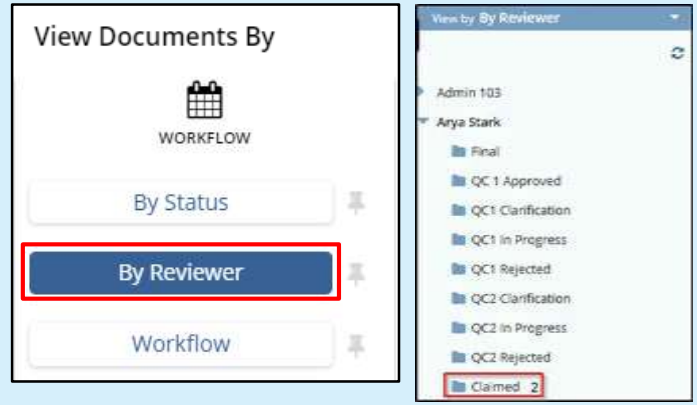

4. Select the document(s) to reassign. Click **Reassign reviewer** above the grid.

| A Reassign reviewer | • Exclude from w | orkflows |           | Socument | - AM | anage Security | ≣ M.  | ess.Codi | ng.   |
|---------------------|------------------|----------|-----------|----------|------|----------------|-------|----------|-------|
| View by By Roviewer | +                | 1 - 5 of | f 5 (1 se | elected) |      | 🔲 🗉 Select Cr  | Jumns | c        | TP    |
|                     | o                |          |           |          |      | Generate Nam   | e.    | Submit   | te    |
| 🔻 Admin 102         |                  |          | *         | e 6      |      | BM_09Oct2020   | 0     | Lab Ce   | rtifi |

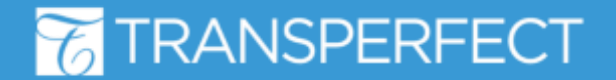

TI v10.5 November 2023 Page 1 of 2

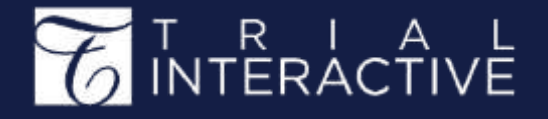

5. Choose the review **Stage** for the document(s). Select a **Reviewer** from the list of those available and click **Save**.

| Reassign Reviewers            |   |
|-------------------------------|---|
| Workflow*                     |   |
| 2 step QC - revised           |   |
| Stage*                        |   |
| Approval stage 1              | * |
| Reviewer                      |   |
| Arya Stark (aryastark@ti.com) | • |

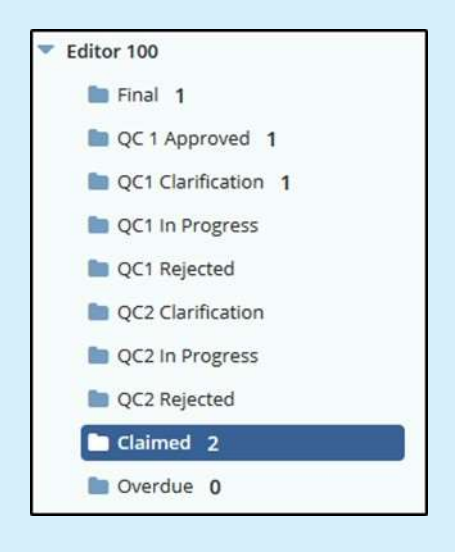

6. The reassigned documents are added to the newly designated reviewer's **Claimed** folder.

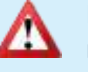

No notification is issued by the system to the old or new reviewer.

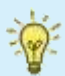

If needed, refer to related job aid Wokflow: How to QC a Document.

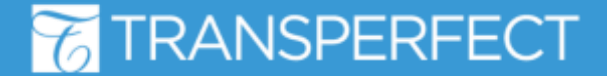

TI v10.5 November 2023 Page 2 of 2